# **INSTALLATION INSTRUCTIONS**

# **Economizer with Exhaust**

Model: JIFM-1B

## For Use with Bard 1 Ton Wall Mount Air Conditioner

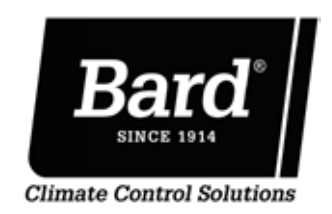

Bard Manufacturing Company, Inc. Bryan, Ohio 43506

www.bardhvac.com

Manual : 2100-716 Supersedes: NEW Date:

10-22-19

### **CONTENTS**

#### General

| Installation        |   |
|---------------------|---|
| Description         | 3 |
| Unpacking           | 3 |
| General Information | 3 |

| Basic Installation                         | 4 |
|--------------------------------------------|---|
| Preparing Unit for Economizer Installation | 4 |
| Economizer Installation                    | 6 |
| Control Wiring Connection Diagrams         | 8 |

#### Start-Up/Checkout Procedures

| JADE <sup>™</sup> Economizer Controller      | . 10 |
|----------------------------------------------|------|
| Enthalpy Settings                            | . 14 |
| Economizer Sequence of Operation: Cool/Dry   | . 15 |
| Economizer Operation for Single Stage        | . 16 |
| Economizer Sequence of Operation: Warm/Humid | 17   |
| Economizer Operation for Two Stage           | . 18 |
| Economizer Sequence of Operation:            |      |
| Balance Climate Mode – E Option              | 19   |
| Economizer Operation - Balanced Climate Mode | . 20 |
|                                              |      |

#### FIGURES

| Figure 1  | Remove Service Access Panel                       | . 4 |
|-----------|---------------------------------------------------|-----|
| Figure 2  | Cover Plate                                       | 5   |
| Figure 3  | Installing Economizer in Unit                     | . 6 |
| Figure 4  | Attaching Seal Plate                              | . 7 |
| Figure 5  | Low Voltage Wiring –                              |     |
| -         | Programmable Thermostat Connections               | . 8 |
| Figure 6  | Low Voltage Wiring –                              |     |
|           | Nonprogrammable Thermostat                        |     |
|           | Connections                                       | . 9 |
| Figure 7  | JADE <sup>™</sup> Economizer Controller           | 10  |
| Figure 8  | Mixed Airflow Path                                | 14  |
| Figure 9  | 100% Closed Airflow Path                          | 17  |
| Figure 10 | CO <sub>2</sub> Sensor Default and Final Settings | 21  |
| Figure 11 | Wiring Diagram – Enthalpy Sensor                  | 23  |

#### TABLES

|                                  | 3                                                                                                    |
|----------------------------------|----------------------------------------------------------------------------------------------------|
| System Setup Menu Levels         | 11                                                                                                    |
| Advanced Setup Menu Levels       | 11                                                                                                    |
| Setpoints Menu Levels            | 12                                                                                                    |
| Checkout Menu Levels             | 12                                                                                                    |
| Status Menu Levels               | 13                                                                                                    |
| Alarm Examples                   | 13                                                                                                    |
| Unit Operation with E Economizer |                                                                                                    |
| Option                           | 19                                                                                                    |
|                                  | System Setup Menu Levels<br>Advanced Setup Menu Levels<br>Setpoints Menu Levels<br>Checkout Menu Levels<br>Status Menu Levels<br>Alarm Examples<br>Unit Operation with E Economizer<br>Option |

#### GRAPH

Graph 1 W12AB JIFM-1B Ventilation Delivery .... 22

#### **Economizer Features**

- One piece construction; easy to install. Direct-drive actuator eliminates linkage.
- Exhaust air damper built in with positive closed position. Provides exhaust air capability to prevent pressurization of tight buildings.
- JADE<sup>™</sup> controller provides nearly limitless customization on a solid, intuitive electronic platform.
- Actuator motor 24 volt, power-open, springreturn, direct-coupled with stall protection. Selfcentering shaft clamp and access cover facilitate ease of replacement/maintenance.
- Proportioning-type control for maximum "free" cooling economy and comfort with up to 75% outside air.
- Enthalpy sensor to monitor outdoor air temperature.
- Minimum ventilation position available for required ventilation of occupants or dilution of pollutants.
- Mixed air sensor to monitor outdoor and return air to automatically modulate damper position.

#### **General Information**

The economizer should only be installed by a trained heating and air conditioning technician. These instructions serve as a guide to the technician installing the economizer package. They are not intended as a step-by-step procedure with which a mechanically inclined owner can install the package.

The economizer housing is shipped in one carton which contains the electrical harness, miscellaneous hardware and installation instructions.

The economizer installation requires an additional two stage cooling thermostat in place of the normal single stage cooling thermostat. Also, additional low voltage wire will be required to transmit the second call (Y2) for cool (i.e., 6 conductor thermostat wire for an air conditioning unit). See Figures 5 and 6 on pages 8 and 9 for thermostat options.

If using a Bard MC4000 Master Controller, it is designed specifically to control two (2) redundant Bard wall mount units equipped with economizers.

Any wall mount unit equipped with an economizer must also have a factory/field installed low ambient control. Please refer to appropriate model/year Specification Sheet for requisite field installed low ambient control kit part numbers.

#### Unpacking

Upon receipt of the equipment be sure to compare the model number found on the shipping label with the accessory identification information on the ordering and shipping document to verify that the correct accessory has been shipped.

Inspect the carton housing of each economizer as it is received, and before signing the freight bill, verify that all items have been received and that there is no visible damage. Note any shortages or damage on all copies of the freight bill. The receiving party must contact the last carrier immediately, preferably in writing, requesting inspection by the carrier's agent. Concealed damage not discovered until after loading must be reported to the carrier within 15 days of its receipt.

#### Description

The JIFM-1B Series economizer is designed to be used with a wall mount series air conditioner (shown in Table 1) equipped with a low ambient control. They are electromechanical economizer systems designed to provide "free" cooling where the outdoor air temperature/enthalpy is cool enough to provide the needed cooling without running the compressor, or in addition to the compressor. When cooling is required, the system automatically takes advantage of cold outdoor air when available and uses it for first stage cooling. This then reduces the need to run the air conditioning compressor providing lower operating costs and increasing the service life of the equipment. If the outdoor air temperature/outdoor enthalpy is too warm to be sufficient for cooling, the sensor detects the condition and automatically closes the outdoor air intake/exhaust damper, opens the return air damper and switches to compressor-only operation.

Without attention from the end user, the economizer assembly is designed to automatically achieve maximum savings while ensuring appropriately cool space temperatures. The economizer utilizes a fully modulating damper actuator, which will control intake/ exhaust in order to obtain and maintain a factory-set minimum supply air temperature. As a secondary feature, the economizer assembly can be programmed for a minimum ventilation based on an "occupied" (or otherwise dedicated) 24V signal to satisfy fresh air ventilation on populated structures or dilution of internal pollutants.

TABLE 1

| Model ① | Wall-Mount Unit |
|---------|-----------------|
| JIFM-1B | W12AB           |

① Low ambient is required with Economizer for low pressure compressor operation.

### **INSTALLATION**

#### **Basic Intallation**

# \land WARNING

Open and lock unit disconnect switch before installing this accessory to prevent injury or death due to electrical shock or contact with moving parts. Turn thermostat to OFF.

#### Preparing Unit for Economizer Installation

- 1. Disconnect power to unit.
- 2. Unpack the economizer assembly which includes the integral economizer with attached electrical harness, mixed air thermistor, miscellaneous hardware and installation instructions.

3. Remove and save the existing exterior service access panel on the Bard wall mount unit (see Figure 1).

**NOTE:** Removal of barometric fresh air damper (BFAD) may be required.

- 4. Remove and save filter. Remove and save existing right and left side filter brackets.
- 5. Remove and discard the exhaust cover plate (see Figure 2).

FIGURE 1 Remove Service Access Panel

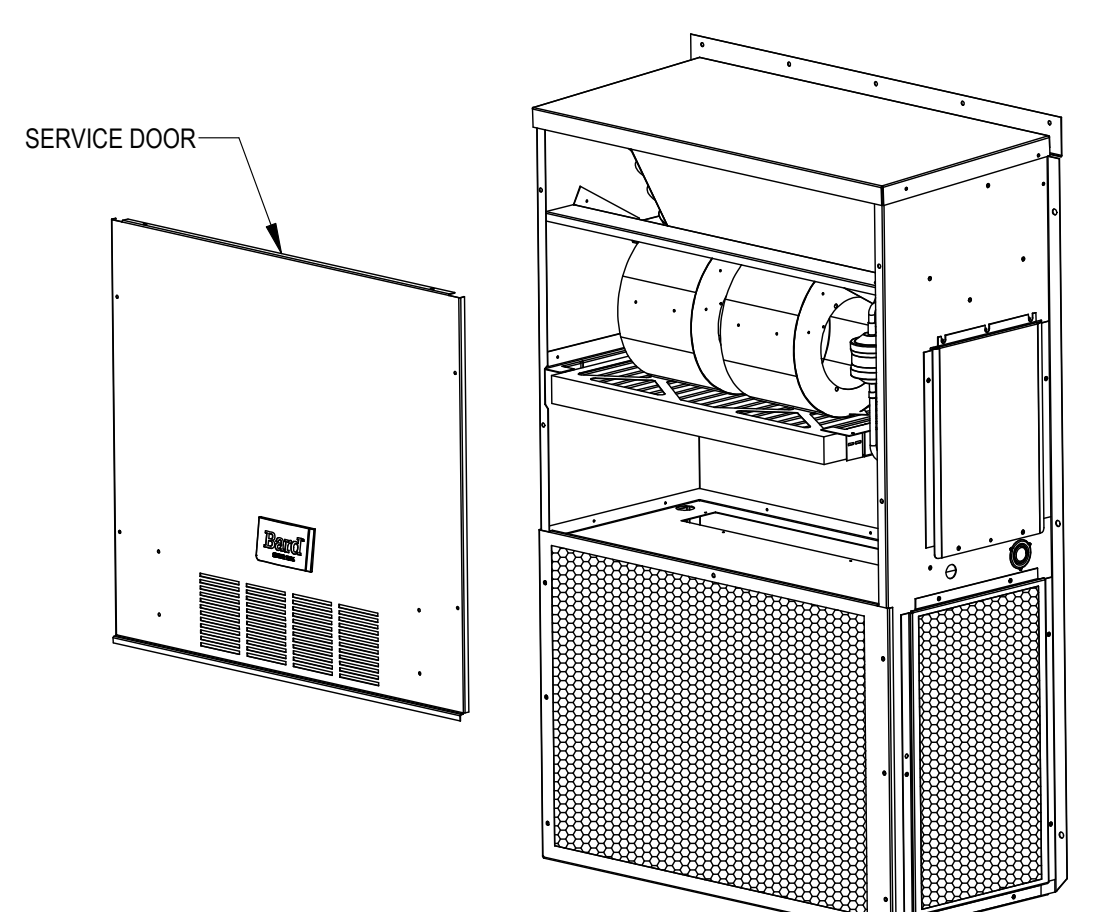

MIS-3589

FIGURE 2 Remove Filter Support Brackets, Filter and Exhaust Cover Plate

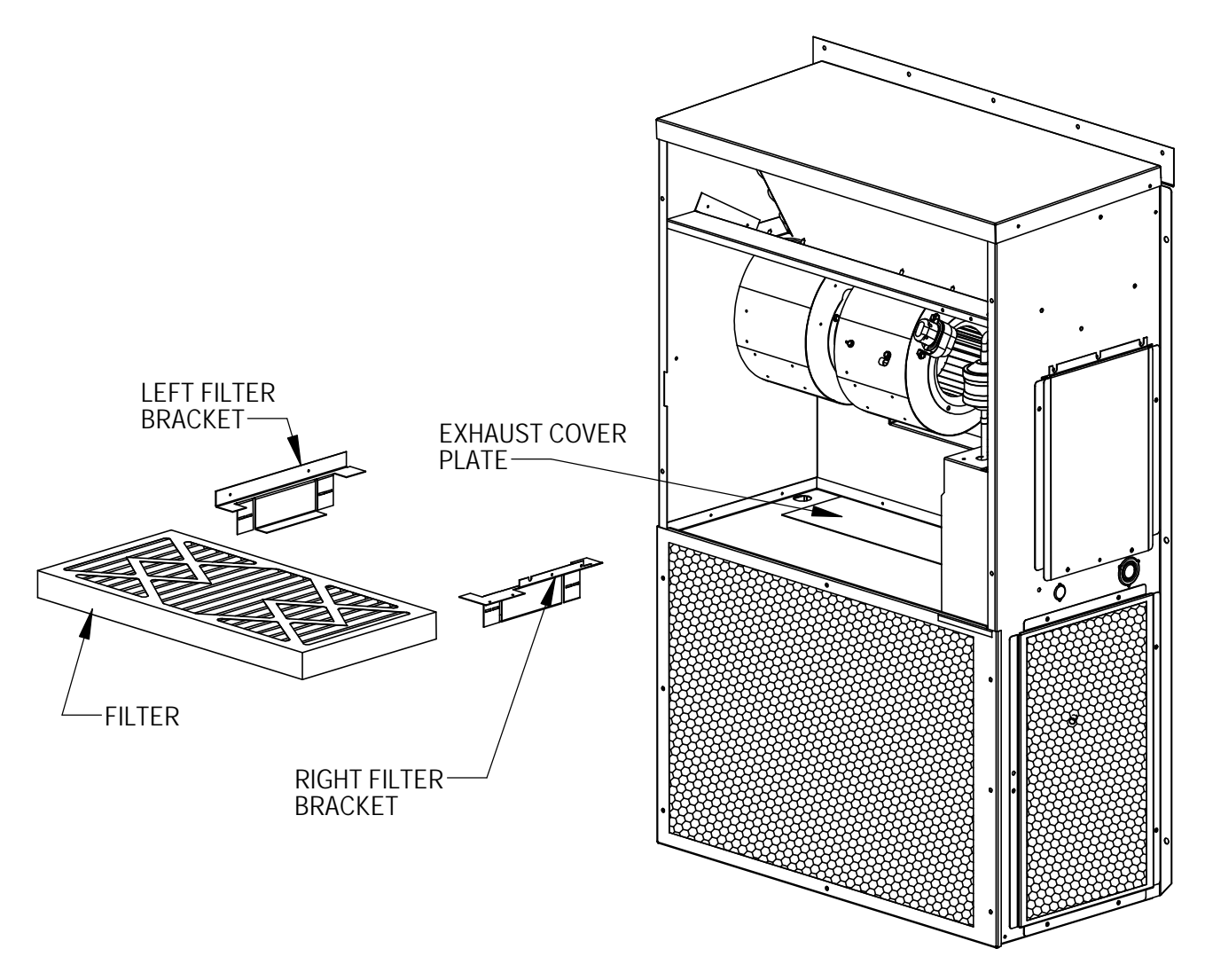

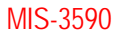

#### **Economizer Installation**

- Install the economizer by inserting into the unit to the far left side. Tilt the economizer back 45° to position the rear seal under the blower (see Figure 3). Slide the economizer in far enough that the back bottom of the economizer is inside the unit. Leave the economizer in this position for now.
- 2. Plug economizer wire harness into the molex connector on the side of the control panel.
- 3. Rotate the economizer into the unit until the economizer is level and is clear of the blower. Once the economizer is fully inserted, slide the economizer to the right until tight against the control panel.

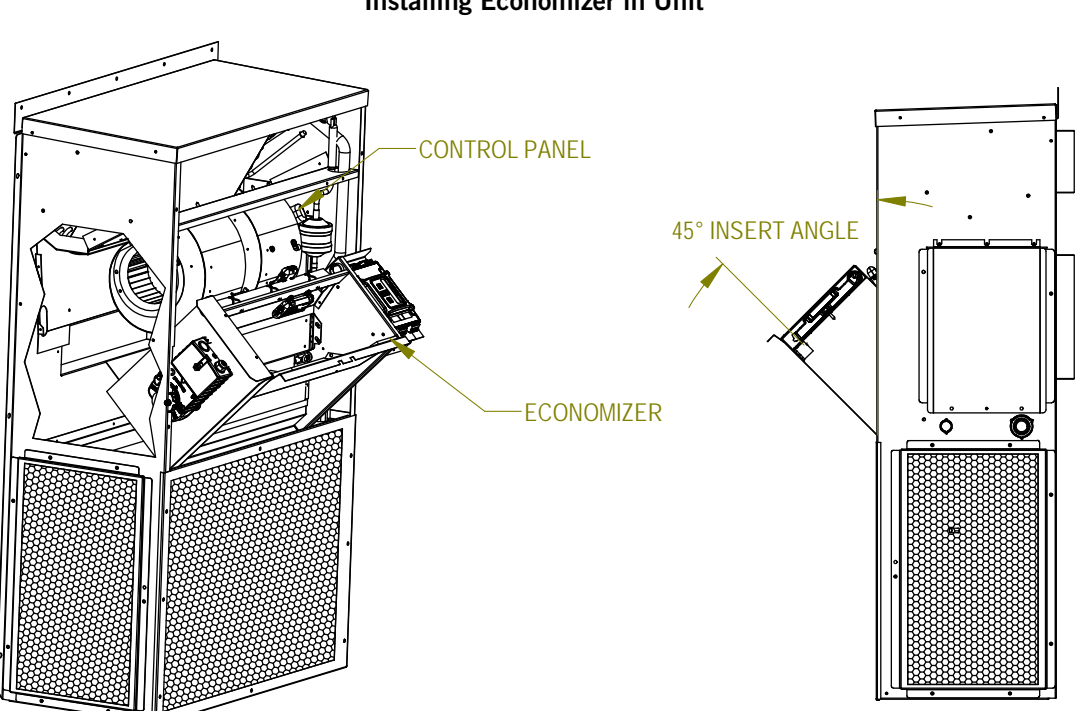

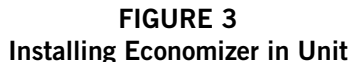

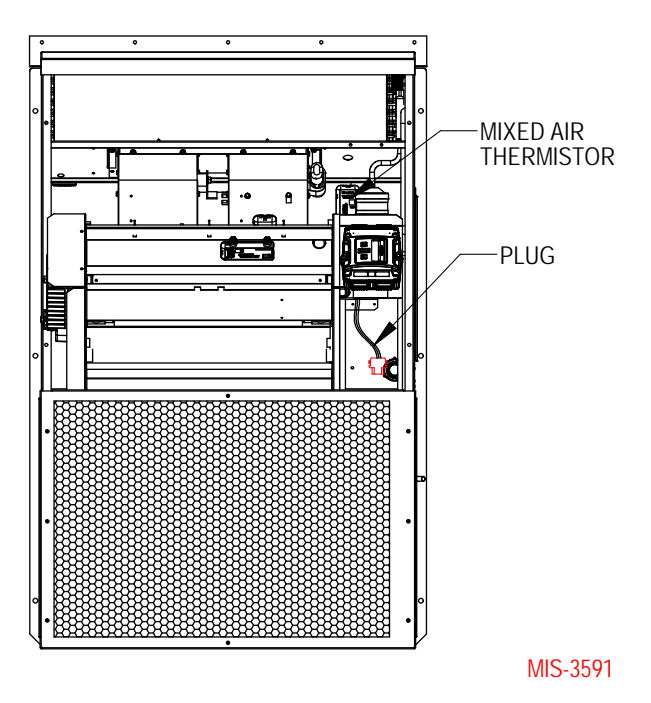

*IMPORTANT:* Position front lip of economizer over the front grille. This is important to ensure proper drainage of any water entering damper assembly.

- 4. Mount mixed air thermistor to control panel with screws provided as shown in Figure 4. Route wires as shown and secure with wire tie. Connect orange wires to thermistor.
- 5. Re-install filter brackets and filter.
- 6. Close control panel cover.

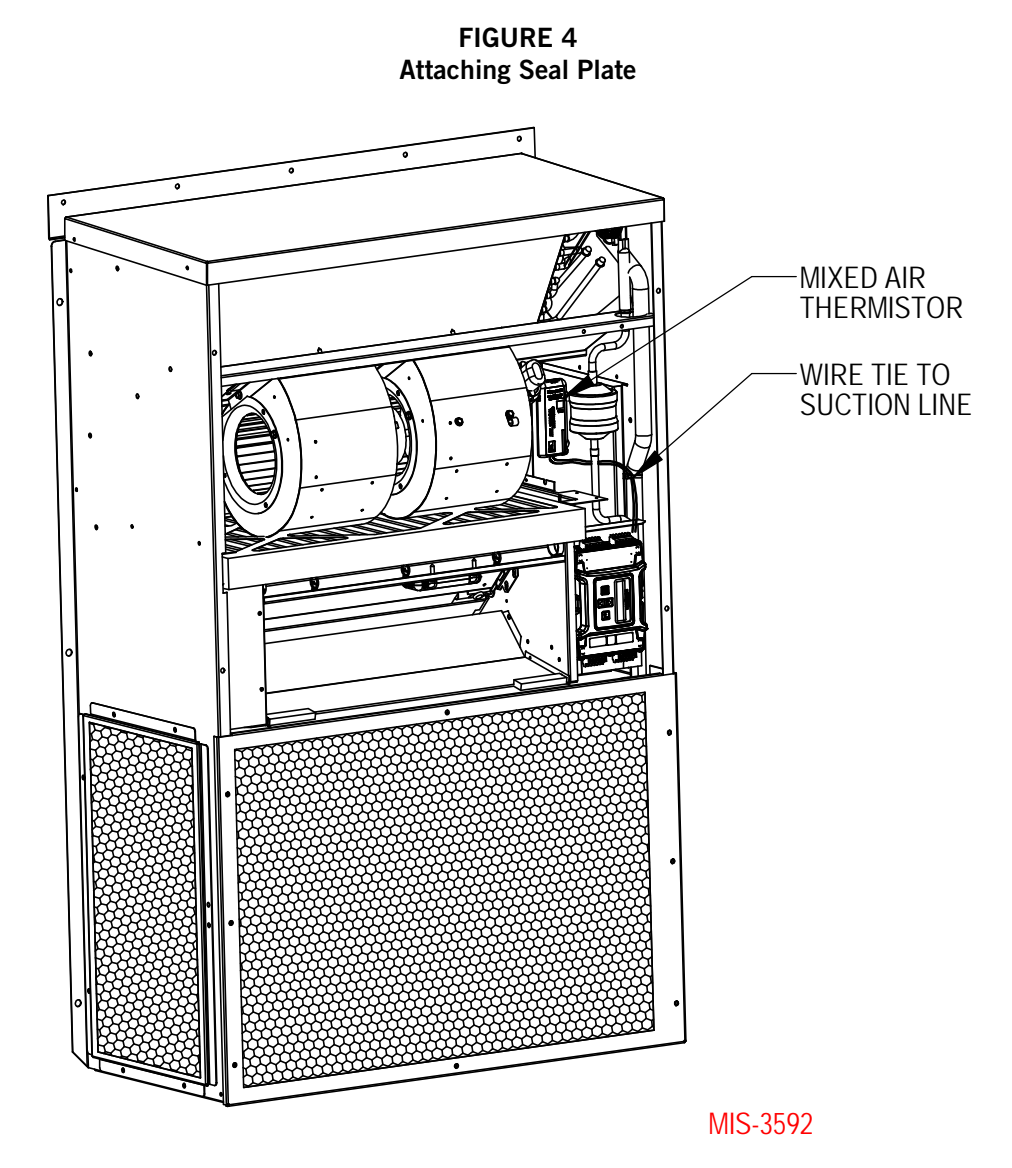

#### **Control Wiring Connection Diagrams**

The control wiring diagrams represent typical control wiring for single units controlled by individual thermostats. If thermostats other than those referenced are used, the installer must verify output functions accordingly.

For dual unit installation utilizing lead/lag controller systems, complete details are contained in MC4000 Series Lead/Lag Controller Manual 2100-563.

#### **FIGURE 5** Low Voltage Wiring **Programmable Thermostat Connections**

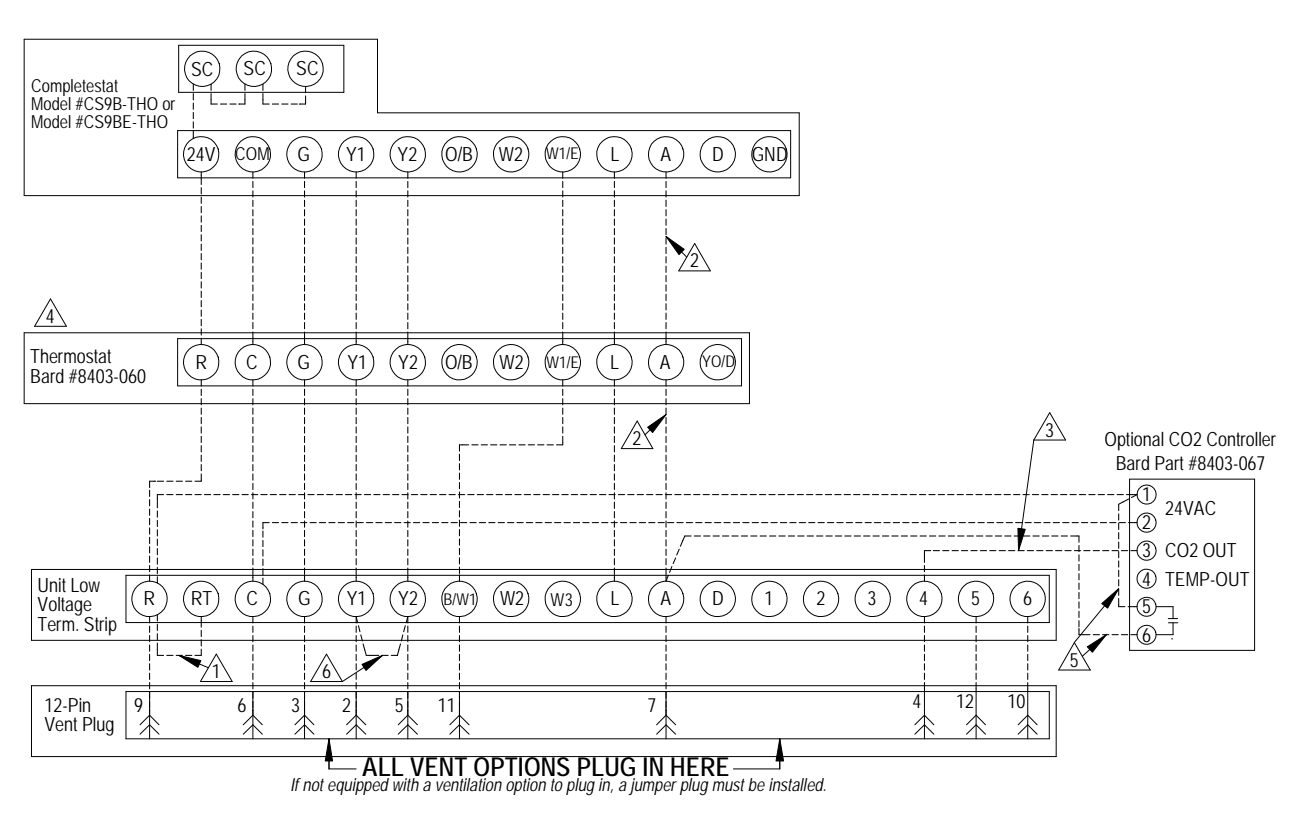

Factory installed jumper. Remove jumper and connect to N.C fire alarm circuit if emergency shutdown required. /1\

/2\ Do not connect "A" from thermostat if optional CO2 controller is used

0-10 VDC modulating C02 control signal for modulating ventilation control (optional for ECON only - see vent instruction manuals)  $\overline{3}$ 

A Change model configuration from heat pump to heat/cool. Must be configured to programmable and fan set to be programmed fan for the "A" output to function during scheduled occupied periods. Must be configured for multi-stage for Y1 output to be active 1st stage cooling.

 $\sqrt{5}$  Do not add these wires if setting up for modulating control. See note 7.

Factory installed jumper. Remove jumper to activate Balanced Climate<sup>™</sup> mode. /6 A 2-stage thermostat is recommended for Balanced Climate mode. (Jumper is removed in factory for units with economizers.)

mis-4072

#### FIGURE 6 Low Voltage Wiring Nonprogrammable Thermostat Connections

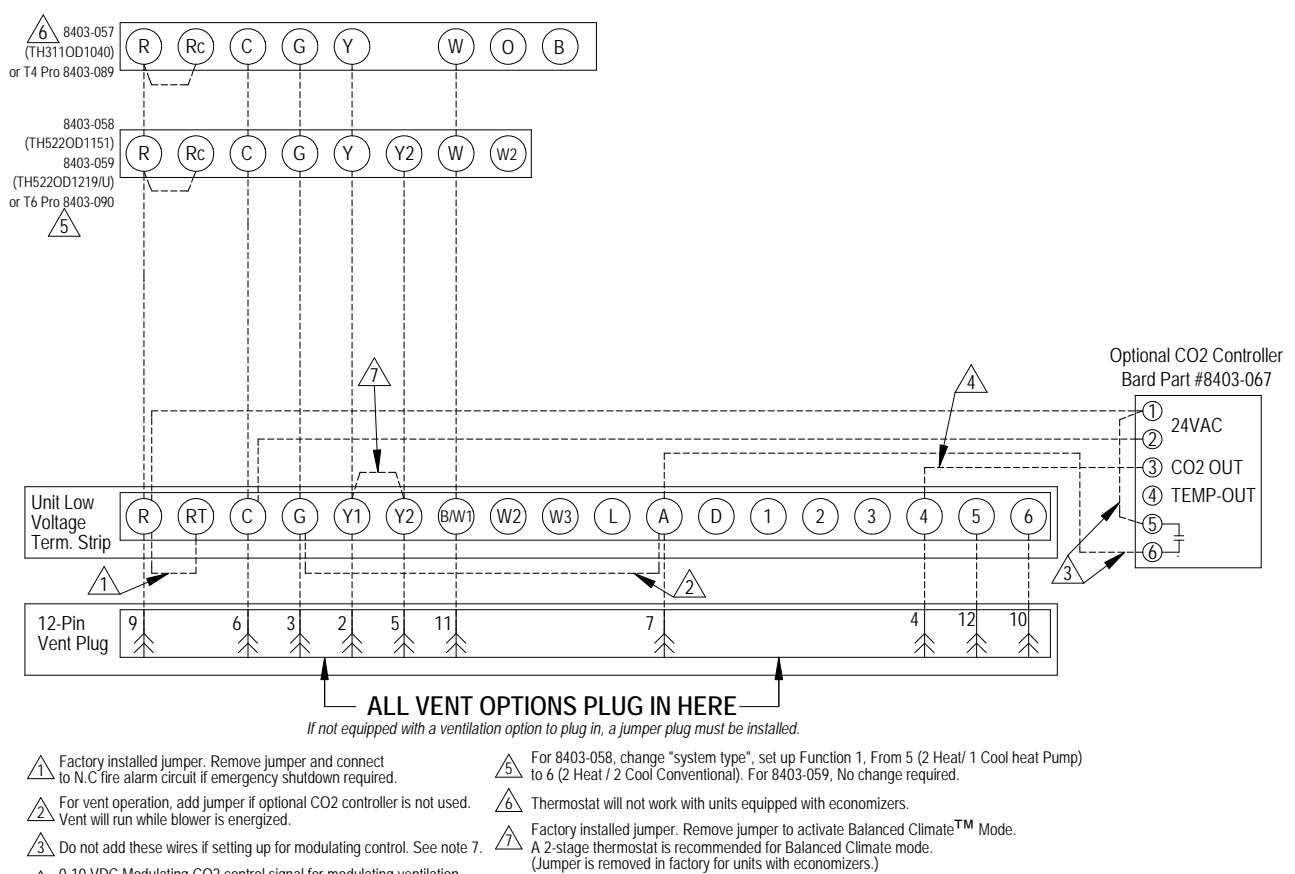

 $\underbrace{ \textcircled{A}}_{control (Optional for ECON Only)} - See vent installation manual. }$ 

mis-4073

#### **IMPORTANT NOTE**

An additional wire change is required if jumper 2 is used which connects "A" to "G" (shown on Figure 6). The red/white wire on the blower interlock relay (located on the vent control plate) needs to be moved from the "common" terminal to the "normally closed" terminal. If this change is not made, the relay will latch on once the "A" signal is received and the blower will not turn off. Refer to page 23 to see the vent wiring diagram with this change called out.

### START-UP/CHECKOUT PROCEDURES

#### JADE<sup>™</sup> Economizer Controller

W7220 controller offers unparalleled flexibility and expansion in a dependable and solid electronic platform.

- Multiple economizer applications from one controller.
- Nearly limitless customization of setpoints.
- Internal checkout menu provides fast performance assessment.
- Alarms menu provides assistance in troubleshooting.

**Memory:** User-defined setpoints remain in non-volatile flash memory regardless of electrical outage duration. Control voltage below 18V may cause erratic performance.

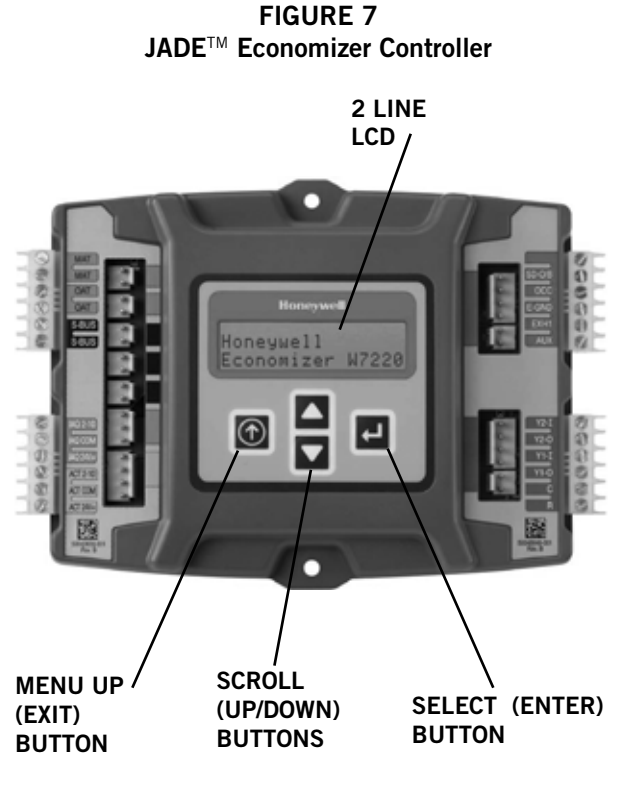

From the factory, the **JADE™** economizer controller has been preset with "default" values that were predetermined as optimum for equipment buildings, and these are shown in Tables 2 – 4. However, it is important to review and/or customize these operational values per owner specifications in order to guarantee satisfactory performance.

The installing contractor can easily access the JADE<sup>™</sup> programming by the integral keypad and LCD display.

There are six (6) basic MENU categories to navigate:

- 1. **STATUS** provides real-time access to sensor input, damper and equipment operation.
- 2. **SETPOINTS** customizable operational parameters.
- SYSTEM SETUP customizable application programming (see Review/Customize System Setup).
- 4. **ADVANCED SETUP** further application and operational options.
- 5. **CHECKOUT** instantly activate and verify economizer functions.
- 6. **ALARMS** displays alarms and pinpoints problem areas.

#### Review/Customize System Setup

Before being placed in service, the **JADE**<sup>™</sup> economizer controller programming should be reviewed/customized through the following steps:

1. <u>SYSTEM SETUP:</u> from the main screen, press the *SCROLL (UP/DOWN) BUTTONS* to navigate through the six (6) basic menu items to the <u>SYSTEM SETUP</u> menu.

- Push the SELECT (ENTER) BUTTON to choose the <u>SYSTEM SETUP</u> menu.
- Navigate through the multiple levels of <u>SYSTEM</u>
  <u>SETUP</u> by pushing the *SCROLL (UP/DOWN) BUTTONS*.
- To change a specific parameter in the <u>SYSTEM</u> <u>SETUP</u> menu, press the *SELECT (ENTER) BUTTON* to display its current value. Press the *SCROLL (UP/DOWN) BUTTONS* to change or increase/decrease value. Press the *SELECT (ENTER) BUTTON* to save the new customized value—"CHANGE STORED" will be displayed. Press the *SELECT (ENTER) BUTTON* again to return to current menu parameter.
- For specific **SYSTEM SETUP** level information, refer to **Table 2**.

**NOTE:** During an extended level of inactivity, the display of the **JADE**<sup>™</sup> economizer controller will begin to automatically scroll through the various levels of the STATUS menu as a screensaver. Each level will stay for approximately 5 seconds before changing to the next level.

#### TABLE 2 System Setup Menu Levels

| Menu Level         | Default<br>Value | Range                      | Notes                                                                 |
|--------------------|------------------|----------------------------|-----------------------------------------------------------------------|
| INSTALL            | 01/01/10         |                            | Display Order = MM/DD/YY<br>Setting Order = DD/MM/YY                  |
| UNITS DEG          | °F               | °F / °C                    | Sets controller to read in either measurements                        |
| EQUIPMENT          | HP(B)            | HP                         | Heat Pump HP *<br>CONV = A/C                                          |
| AUX IN             | HP(B)            | HP(O)<br>HP(B              | Energize on Cool *<br>Energize on Heat                                |
| FAN SPEED          | 1 Speed          | 1 Speed<br>2 Speed         |                                                                       |
| FAN CFM            | 5000             | 100 to<br>15000            | Not applicable                                                        |
| AUX OUT            | EXH2             | NONE<br>ERV<br>EXH2<br>SYS | Product can be used to signal other devices                           |
| осс                | INPUT            | INPUT or<br>ALWAYS         | INPUT is for dedicated OCC signal, ALWAYS is for all other situations |
| FACTORY<br>DEFAULT | NO               | YES or<br>NO               | Resets to factory defaults if<br>changed to YES                       |

In SYS SETUP, the correct Equipment setting is HP and for the AUX2 IN is HP (B) in all applications. This is correct for both air conditioner and heat pump equipment in order to have correct operating sequences for the economizers. DO NOT change to CONV = A/C setting just because the equipment is an air conditioner and not a heat pump.

2. <u>ADVANCED SETUP</u>: from the main screen, press the *SCROLL (UP/DOWN) BUTTONS* to navigate through the six (6) basic menu items to the <u>ADVANCED SETUP</u> menu.

- Push the SELECT (ENTER) BUTTON to choose the <u>ADVANCED SETUP</u> menu.
- Navigate through the multiple levels of <u>ADVANCED</u>
  <u>SETUP</u> by pushing the *SCROLL (UP/DOWN) BUTTONS*.
- To change a specific parameter in the <u>ADVANCED</u> <u>SETUP</u> menu, press the *SELECT (ENTER) BUTTON* to display its current value. Press the *SCROLL (UP/DOWN) BUTTONS* to change or increase/decrease value. Press the *SELECT (ENTER) BUTTON* to save the new customized value—"CHANGE STORED" will be displayed. Press the *SELECT (ENTER) BUTTON* again to return to current menu parameter.
- For specific <u>ADVANCED SETUP</u> level information, refer to Table 3.

#### TABLE 3 Advanced Setup Menu Levels

| Menu Level       | Default<br>Value | Range                                 | Notes                                                                                                    |
|------------------|------------------|---------------------------------------|----------------------------------------------------------------------------------------------------|
| MA<br>LOW<br>SET | 45°F             | 35-55°                                | Temp to activate freeze<br>protection — Close Damper                                                                  |
| FREEZE<br>POS    | CLO              | CLO or<br>MIN                         | Damper position upon freeze protection                                                                                |
| STG3<br>DLY      | 15 MIN           | 0 to 4.0h<br>or OFF                   | Delay for 3rd Stage Cooling –<br>allows for 3 stages of cooling,<br>one stage for econ & two<br>stages for compressor |
| DMPR<br>POS      | CLO              | CLO or<br>OPN                         | Where damper goes upon<br>shutdown signal                                                                             |
| MA T<br>CAL      | 0.0°F            | +/-2.5°F<br>from<br>actual<br>reading | Mixed Air Sensor temperature calibration                                                                              |
| OA T<br>CAL      | 0.0°F            | +/-2.5°F<br>from<br>actual<br>reading | Outdoor Air Sensor<br>temperature calibration                                                                         |
| OAS H<br>CAL     | 0%               | +/-10%<br>from<br>actual<br>reading   | Outdoor Air Humidity Sensor<br>calibration for economizers<br>using temp/humidity sensor                              |

3. <u>SETPOINTS</u>: from the main screen, press the *SCROLL (UP/DOWN) BUTTONS* to navigate through the six (6) basic menu items to the <u>SETPOINTS</u> menu.

- Push the SELECT (ENTER) BUTTON to choose the SETPOINTS menu.
- Navigate through the multiple levels of <u>SETPOINTS</u> by pushing the *SCROLL (UP/DOWN) BUTTONS*.
- To change a specific parameter in the <u>SETPOINTS</u> menu, press the *SELECT (ENTER) BUTTON* to display its current value. Press the *SCROLL (UP/DOWN) BUTTONS* to change or increase/decrease value. Press the *SELECT (ENTER) BUTTON* to save the new customized value—"CHANGE STORED" will be displayed. Press the *SELECT (ENTER) BUTTON* again to return to current menu parameter.
- For specific <u>SETPOINTS</u> level information, refer to Table 4 on page 12.

#### TABLE 4 Setpoints Menu Levels

| Menu Level    | Default<br>Value | Range                                 | Notes                                                                                                    |
|---------------|------------------|---------------------------------------|----------------------------------------------------------------------------------------------------|
| MAT<br>SET    | 53°F             | 38°F to<br>65°F                       | Mixed Air Temperature setpoint<br>at which the economizer<br>damper will begin to modulate<br>to maintain setting    |
| LOW T<br>LOCK | 0°F              | -45°F to<br>80°F                      | Low outdoor ambient<br>temperature for compressor<br>lockout                                                         |
| DRYBLB<br>SET | 60°F             | 48°F to<br>80°F                       | Maximum outdoor<br>temperature setting for "free"<br>economizer cooling                                              |
| ENTH<br>CURVE | ES3              | ES1,<br>ES2,<br>ES3,<br>ES4 or<br>ES5 | Enthalpy boundary "curves"<br>for economizers using temp/<br>humidity sensor, see "Enthalpy<br>Settings" explanation |
| MIN<br>POS    | 2V               | 2 to 10<br>VDC                        | Actuator voltage for Minimum<br>Position – see <i>Minimum</i><br><i>Position Note</i>                                |
| EXH1          | 50%              | 0 to<br>100%                          | Setpoint for damper if exhaust fan is powered by economizer                                                          |
| EXH2          | 6%               | 0 to<br>100%                          | Setpoint for AUX output signal                                                                                       |

**NOTE:** At this point in time, the economizer assembly should be fully functional and ready for preliminary testing.

4. <u>CHECKOUT:</u> from the main screen, press the *SCROLL (UP/DOWN) BUTTONS* to navigate through the six (6) basic menu items to the <u>CHECKOUT</u> menu.

- Push the SELECT (ENTER) BUTTON to choose the CHECKOUT menu.
- Navigate through the multiple levels of <u>CHECKOUT</u> by pushing the *SCROLL (UP/DOWN) BUTTONS*.
- To perform a specific test in the <u>CHECKOUT</u> menu, press the *SELECT (ENTER) BUTTON* to choose a particular exercise, "RUN?" will appear. Press the *SELECT (ENTER) BUTTON* again to activate this exercise. After a short pause, "IN PROGRESS" will appear as the test activates. "DONE" will display after the test is complete. Press the *MENU UP (EXIT) BUTTON* to end the test and/or turn off the activated relay.
- For specific <u>CHECKOUT</u> level information, refer to Table 5.

**NOTE:** <u>CHECKOUT</u> functions bypass the normal 5-minute delay for compressor protection. Be sure to allow for enough time to pass between tests so the compressor is not damaged from extreme short-cycling.

#### TABLE 5 Checkout Menu Levels

| Menu Level     | Notes                                                                                                    |
|----------------|----------------------------------------------------------------------------------------------------|
| DAMPER VMIN-HS | Positions damper to the minimum amount of opening allowed by actuator                                                                                     |
| DAMPER VMAX-HS | Opens damper to the MIN POS level indicated in the <u>SETPOINTS</u> menu. See <i>Minimum Position Note</i> above.                                         |
| DAMPER OPEN    | Forces damper to full open position, energizes exhaust contacts                                                                                           |
| DAMPER CLOSE   | Positions damper to completely closed position                                                                                                    |
| CONNECT Y1-O   | Forces Y1-OUTPUT to compressor                                                                                                    |
| CONNECT Y2-0   | Forces Y2-OUTPUT to compressor                                                                                                    |
| CONNECT AUX    | Depending upon AUX OUT setting from<br><u>SETUP</u> menu:<br>NONE – no action<br>ERV – 24VAC out for ERV & NOT<br>Economizer<br>SYS – 24VAC out for alarm |

**NOTE:** Economizer assembly should be ready to put into service. At any point during operation, in economizer mode or idle, real-time information from sensors and integral components can be accessed from the <u>STATUS</u> menu.

5. <u>STATUS</u>: from the main screen, press the *SCROLL* (*UP/DOWN*) *BUTTONS* to navigate through the six (6) basic menu items to the <u>STATUS</u> menu.

- Push the SELECT (ENTER) BUTTON to choose the <u>STATUS</u> menu.
- Navigate through the multiple levels of <u>STATUS</u> by pushing the *SCROLL (UP/DOWN) BUTTONS*.
- As the <u>STATUS</u> menu simply gives input/output information in real-time, there is no way to change or otherwise alter the displayed criteria. It is simply a window into the operation of the economizer controller.
- For specific <u>STATUS</u> level information, refer to Table 6.

**NOTE:** Upon power-up (or after power failure or low voltage condition), the controller will begin a 5-minute time delay before enabling mechanical cooling.

#### TABLE 6 Status Menu Levels

| Menu Level   | Default<br>Value | Notes                                                                                               |
|--------------|------------------|----------------------------------------------------------------------------------------------------|
| ECON AVAIL   | YES/NO           | Indicates if conditions are favorable for economizing                                               |
| ECONOMIZING  | YES/NO           | Indicates if economizer is<br>actively economizing                                                  |
| OCCUPIED     | YES/NO           | Indicates if dedicated 24V<br>occupied signal is being received<br>on terminal OCC                  |
| HEAT PUMP    | COOL/HEAT        | Displays actual compressor use<br>if in HEAT PUMP mode                                              |
| COOL Y1-IN   | ON/OFF           | Indicates if 24V signal is being received on terminal Y1-I                                          |
| COOL Y1-OUT  | ON/OFF           | Displays if controller is<br>actively calling for mechanical<br>compressor cooling (24V on<br>Y1-O) |
| COOL Y2-IN   | ON/OFF           | Indicates if 24V signal is being received on terminal Y2-I                                          |
| COOL Y2-OUT  | ON/OFF           | Displays if controller is actively<br>calling for Stg. 2 cooling<br>(24V on Y2-0)                   |
| МА ТЕМР      | 0° to 140°F      | Current mixed air temp                                                                              |
| ОА ТЕМР      | -40° to<br>140°F | Current outdoor air temp                                                                            |
| OA HUM       | 0% to 100%       | Current outdoor air humidity<br>for economizers using temp/<br>humidity sensor                      |
| DAMPER OUT   | 2.0 to 10.0      | Displays voltage to actuator                                                                        |
| ACT POS      | 0 to 100%        | Current % of opening                                                                                |
| ACT COUNT    | N/A              | Current count of actuator cycles<br>from installation                                               |
| ACTUATOR OK  | YES/NO           | Indicates potential fault                                                                           |
| EXH1 OUT     | ON/OFF           | Output of EXH1 Terminal                                                                             |
| MECH COOL ON | 0, 1, or 2       | Stages of mechanical cooling currently active                                                       |

**NOTE:** If there are any potential problems recognized by the economizer controller, it may be registered in the form of an alarm in the ALARM(S) menu. If there is a period of inactivity AND there is an alarm registering, the controller will randomly scroll through the ALARM(S) menu items as a screensaver.

<u>ALARM(S):</u> from the main screen, press the *SCROLL* (*UP/DOWN*) *BUTTONS* to navigate through the six (6) basic menu items to the <u>ALARM(S)</u> menu.

- Push the SELECT (ENTER) BUTTON to choose the <u>ALARM(S)</u> menu.
- Navigate through the current alarms in <u>ALARM(S)</u> by pushing the *SCROLL (UP/DOWN) BUTTONS*.
- Once the alarm has been identified, and the cause has been removed (e.g., replaced faulty sensor), the alarm may erase itself. If a manual alarm-erasing is required, it can be cleared from the display by

navigating to the desired alarm and pressing the SELECT (ENTER) BUTTON to choose that specific alarm. "ERASE?" will display. Press the SELECT (ENTER) BUTTON again. "ALARM ERASED" will appear. Press the MENU UP (EXIT) BUTTON to complete the action and return to the previous menu.

 For specific <u>ALARM(S)</u> information, refer to Table 7.

TABLE 7 Alarm Examples

| Alarm(s)                                                                                                    | Notes                                                                                 |
|----------------------------------------------------------------------------------------------------|---------------------------------------------------------------------------------------|
| MA T SENS ERR                                                                                                    | Malfunctioning mixed air sensor                                                       |
| OA T SENS ERR                                                                                                    | Malfunctioning outdoor air sensor                                                     |
| ACT STALLED                                                                                                    | Actuator cannot reach desired percentage of opening                                   |
| SYS ALARM                                                                                                    | If AUX is set to SYS in SETPOINTS menu,<br>SYS will display upon any registered alarm |
| <b>NOTE:</b> This is not a complete list of alarms. Additional alarms will display depending upon the parameter settings and configuration and attached equipment. |                                                                                       |

#### **Enthalpy Settings**

If economizer is enthalpy-based, and was shipped with the temp/humidity sensor, the economizer must be programmed for the specific enthalpy curve boundary desired for "free" outdoor cooling. The available enthalpy boundaries are all subject to specific OA temperature, OA humidity, and OA dew points. If all of the OA conditions are below the specific points outlined in each boundary, the conditions are good to economize and economizer mode is set to "YES". If some or all the OA conditions are above the specific points outlined in each boundary, the conditions are not good to economize and the economizer mode is set to "NO".

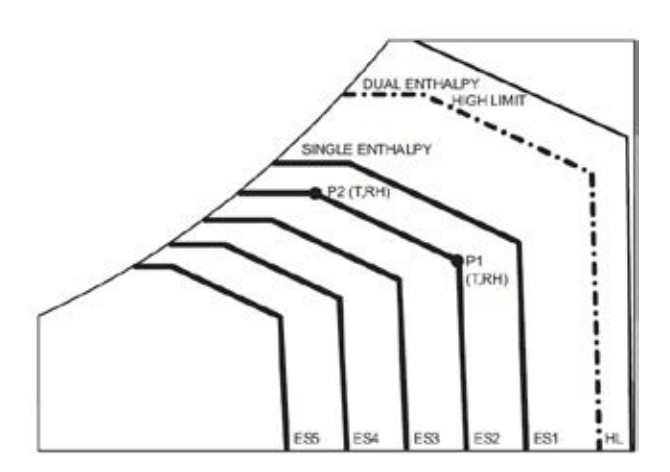

| Enthalpy<br>Curve | Temp. Dry<br>Bulb (°F) | Temp.<br>Dewpoint (°F | Enthalpy<br>(btu/lb/da) | Poin     | it P1            | Point P1 |                  |
|-------------------|------------------------|-----------------------|-------------------------|----------|------------------|----------|------------------|
|                   |                        |                       |                         | Temp. °F | Humidity<br>% RH | Temp. °F | Humidity<br>% RH |
| ES1               | 80.0                   | 60.0                  | 28.0                    | 80.0     | 36.8             | 66.3     | 80.1             |
| ES2               | 75.0                   | 57.0                  | 26.0                    | 75.0     | 39.6             | 63.3     | 80.0             |
| ES3               | 70.0                   | 54.0                  | 24.0                    | 70.0     | 42.3             | 59.7     | 81.4             |
| ES4               | 65.0                   | 51.0                  | 22.0                    | 65.0     | 44.8             | 55.7     | 84.2             |
| ES5               | 60.0                   | 48.0                  | 20.0                    | 60.0     | 46.9             | 51.3     | 88.5             |
| HL                | 86.0                   | 66.0                  | 32.4                    | 86.0     | 38.9             | 72.4     | 80.3             |

#### **Economizer Sequence of Operation**

#### Condition — Cool/Dry OA Conditions

- 1<sup>st</sup> Stage Cooling closes and sends signal to JADE<sup>™</sup> control. Since the air temperature outside is cooler than the preset DRYBULB SET setting, or is below the ENTH CURVE boundary in the <u>SETPOINTS</u> menu, the actuator will power the economizer damper to "economizer" mode as the indoor blower motor starts. The mixed air sensor senses a mixture of return air and cool outdoor air and modulates opening to achieve preset MAT SET setting in <u>SETPOINTS</u> menu. Compressor operation is inhibited. (See Figure 8.)
- 2<sup>nd</sup> Stage Cooling closes and sends a signal to JADE<sup>™</sup> control, which closes the Y1-O relay to begin mechanical cooling. The economizer damper <u>REMAINS OPEN</u> in tandem operation with the compressor as long as the OA conditions do not drop below the preset DRYBULB SET/ENTH CURVE settings in the <u>SETPOINTS</u> menu.
- 3<sup>rd</sup> Stage Cooling (if available) closes and sends a signal to JADE<sup>™</sup> control, which closes the Y2-O relay to begin 2<sup>nd</sup> stage mechanical cooling. The economizer damper <u>REMAINS OPEN</u> in tandem operation with the compressor as long as the temperature outside does not drop below the preset DRYBULB SET setting in the <u>SETPOINTS</u> menu.

#### FIGURE 8 Mixed Airflow Path

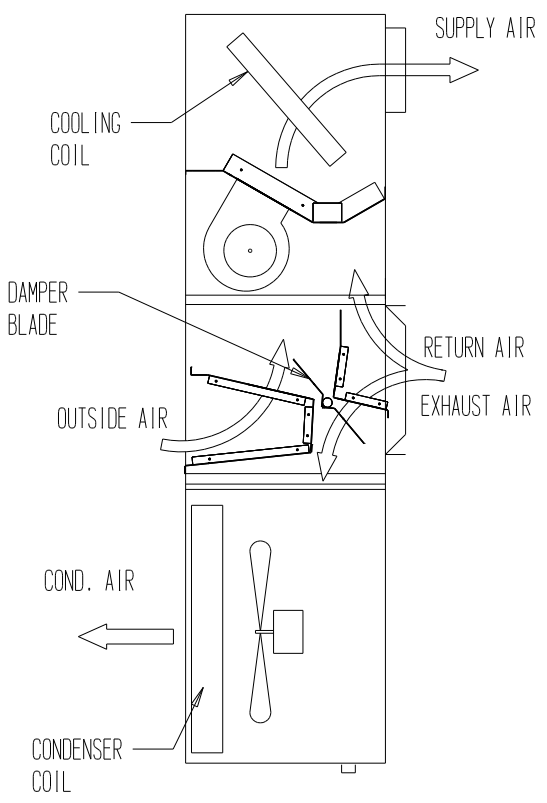

MIS-1675

**Economizer Operation for Single Stage:** 

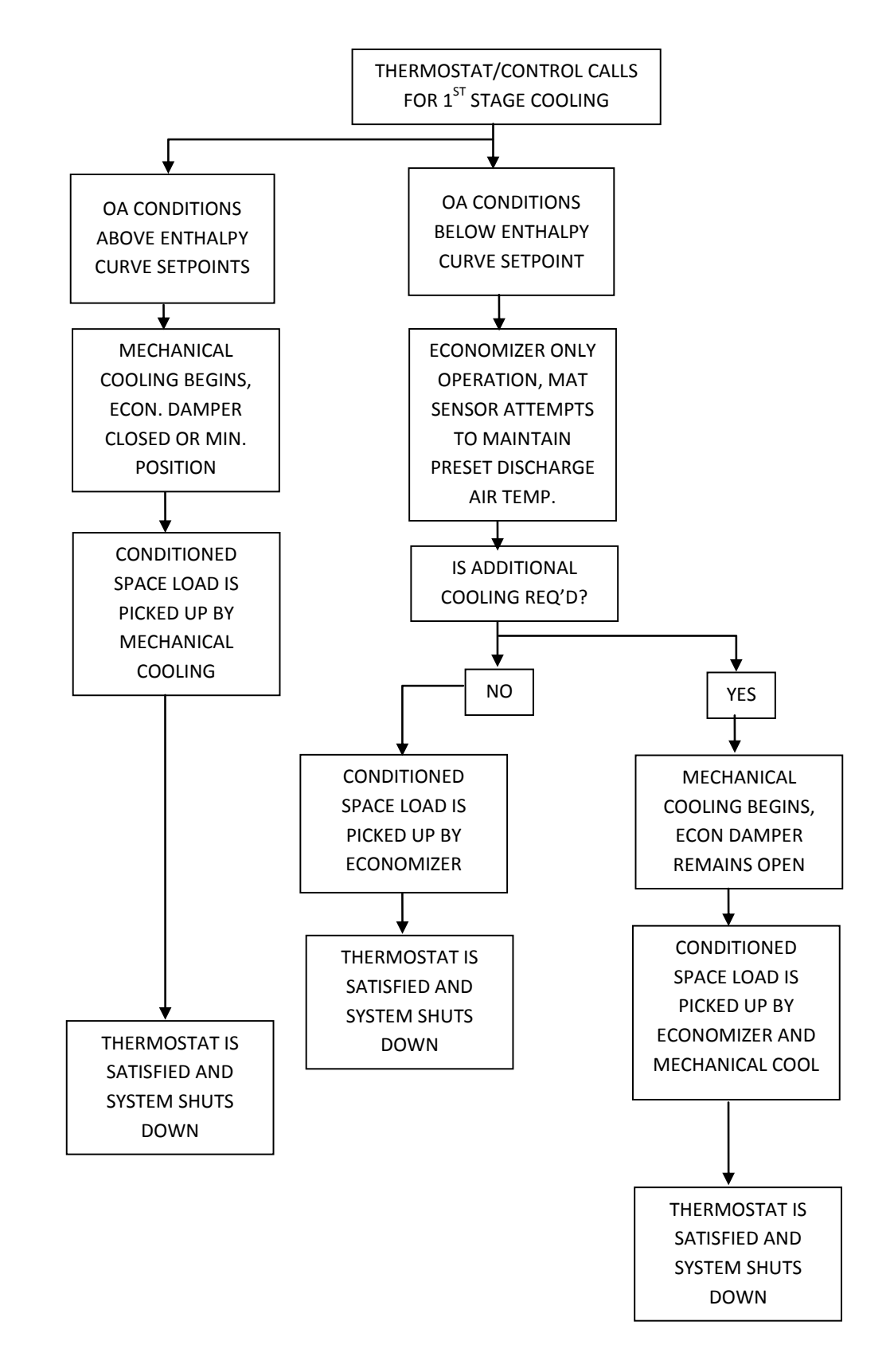

#### **Economizer Sequence of Operation**

#### Condition — Warm/Humid OA Conditions

- 1<sup>st</sup> Stage Cooling closes and sends signal to JADE<sup>™</sup> control. Since the OA conditions are above the preset DRYBULB SET/ENTH CURVE setting in the <u>SETPOINTS</u> menu, the control will simply close the Y1-O relay to initiate mechanical cooling. The economizer damper will remain closed or in a minimum ventilation setting depending upon occupied status. (See Figure 9.)
- 2<sup>nd</sup> Stage Cooling (if available) closes and sends a signal to JADE<sup>™</sup> control. Since the OA conditions are still above than the preset DRYBULB SET/ ENTH CURVE setting in the <u>SETPOINTS</u> menu, the control will simply close the Y2-O relay to initiate 2<sup>nd</sup> stage mechanical cooling. The economizer damper will remain closed or in a minimum ventilation setting depending upon occupied status. (See Figure 9.)

#### FIGURE 9 100% Closed Airflow Path

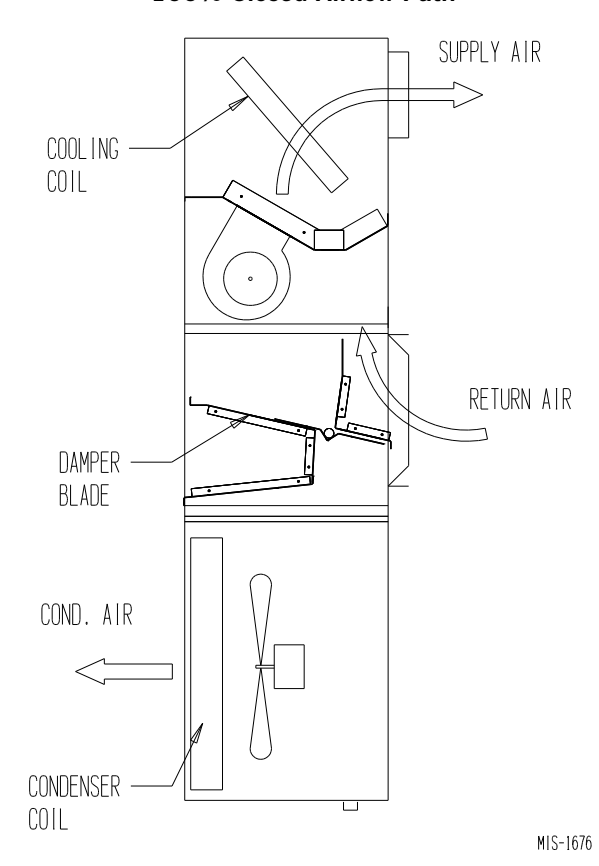

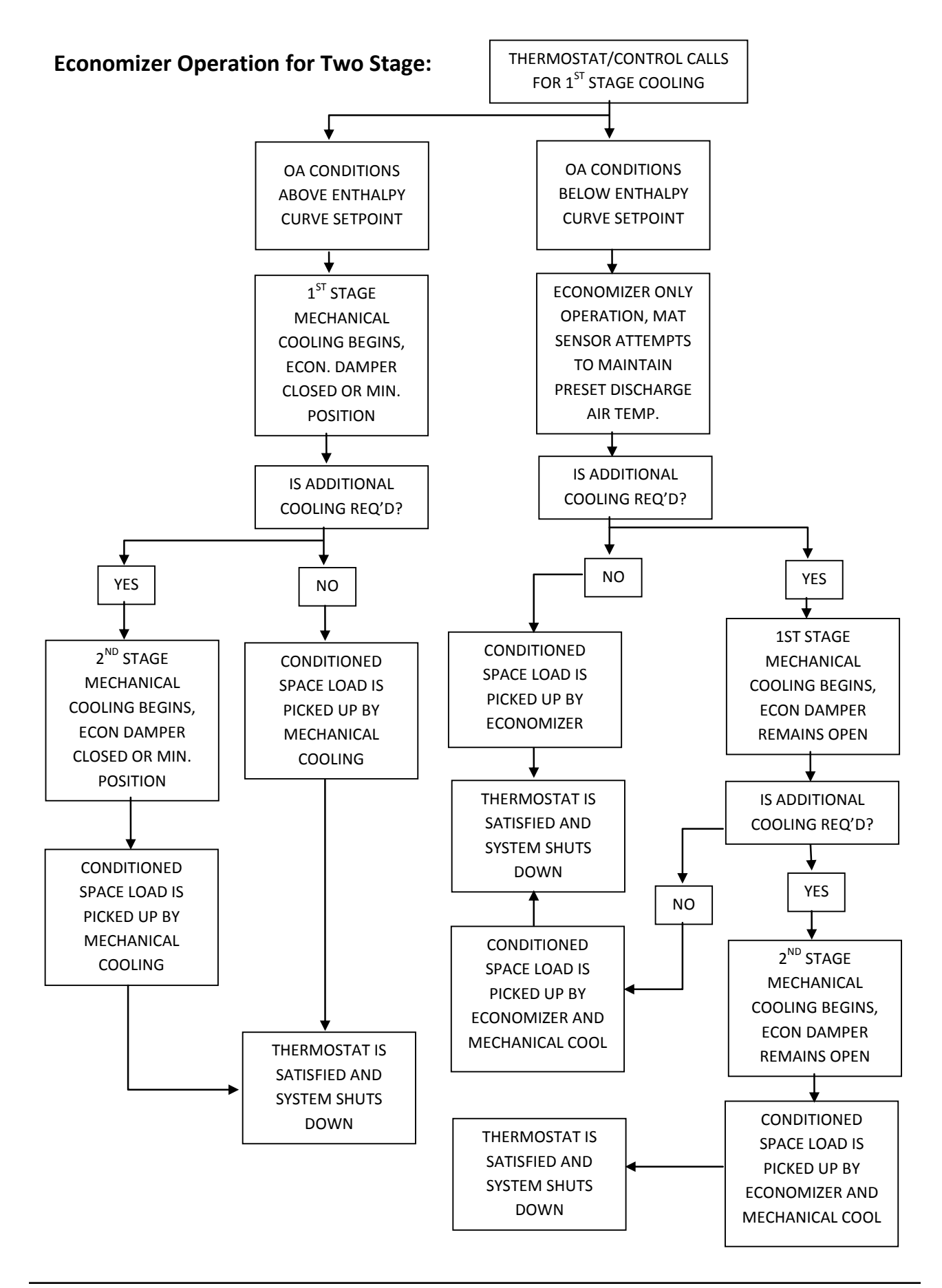

#### **Economizer Sequence of Operation**

#### Balanced Climate Mode – E Option

## Call for cooling and ECONOMIZER IS NOT AVAILABLE (due to outdoor conditions):

Y1 energizes mechanical cooling and the Balance Climate fan speed simultaneously. If the outdoor conditions are not acceptable, the Y2 terminal will energize full load compressor and increase the fan speed to the rated airflow. When the temperature drops below the Y2 setpoint, the unit will return to part load and Balanced Climate fan speed. When the cooling call is satisfied, the compressor will shut down and the economizer will move to minimum position (ventilation setting) and the fan will continue to run at RATED airflow if A is energized on the low voltage terminal strip.

## Call for cooling and ECONOMIZER IS AVAILABLE (due to outdoor conditions):

To activate Balanced Climate mode, disconnect jumper in **JADE**<sup>TM</sup> controller (see Figure 11 on page 23).

Unit has a call for ventilation: Damper to Min position and fan will run at RATED airflow. Y1 energizes economizer and the Balance Climate fan speed simultaneously. If the temperature continues to rise, the Y2 terminal will energize part load compressor and increase the fan speed to the RATED airflow. When the temperature drops below the Y2 setpoint, the unit will return to part load and Balanced Climate fan speed. When the cooling call is satisfied, the compressor will shut down and the economizer will move to minimum position (ventilation setting) and the fan will increase to run at RATED airflow if A is energized on the low voltage terminal strip.

TABLE 8 Unit Operation with E Economizer Option

| Unit           | Occ.<br>Signal | Low Voltage 24VAC |    |    |    |   |   | Fan Speed               | Compressor | Damper    |         |
|----------------|----------------|-------------------|----|----|----|---|---|-------------------------|------------|-----------|---------|
| operation      |                | G                 | Y1 | Y2 | W1 | Α | 1 | <b>2-3</b> <sup>1</sup> |            | operation |         |
| Fan Only       | Yes            | Х                 |    |    |    | х |   | Х                       | Vent       | Off       | Min Pos |
| Fan Only       | No             | Х                 |    |    |    |   |   | Х                       | Vent       | Off       | Closed  |
| BC Cooling     | Yes            |                   | Х  |    |    | Х | Х |                         | B Climate  | Econ      | Min Pos |
| BC Cooling     | No             |                   | Х  |    |    |   | Х |                         | B Climate  | Econ      | Closed  |
| Full Load Cool | Yes            |                   | Х  | Х  |    | Х | Х | Х                       | Lo/Hi      | On        | Min Pos |
| Full Load Cool | No             |                   | Х  | Х  |    |   | Х | Х                       | Lo/Hi      | On        | Closed  |
| 1st Stage Heat | Yes            |                   |    |    | Х  | Х |   | Х                       | Lo/Hi      | Off       | Min Pos |
| 1st Stage Heat | No             |                   |    |    | Х  |   |   | Х                       | Lo/Hi      | Off       | Closed  |

BC and B Climate – Balanced Climate

<sup>1</sup> Fan speed is selectable through the blower speed relay. LO (default) or HI speeds can be used.

#### Economizer Operation – Balanced Climate Mode

Connector disconnected from JADE<sup>™</sup> controller

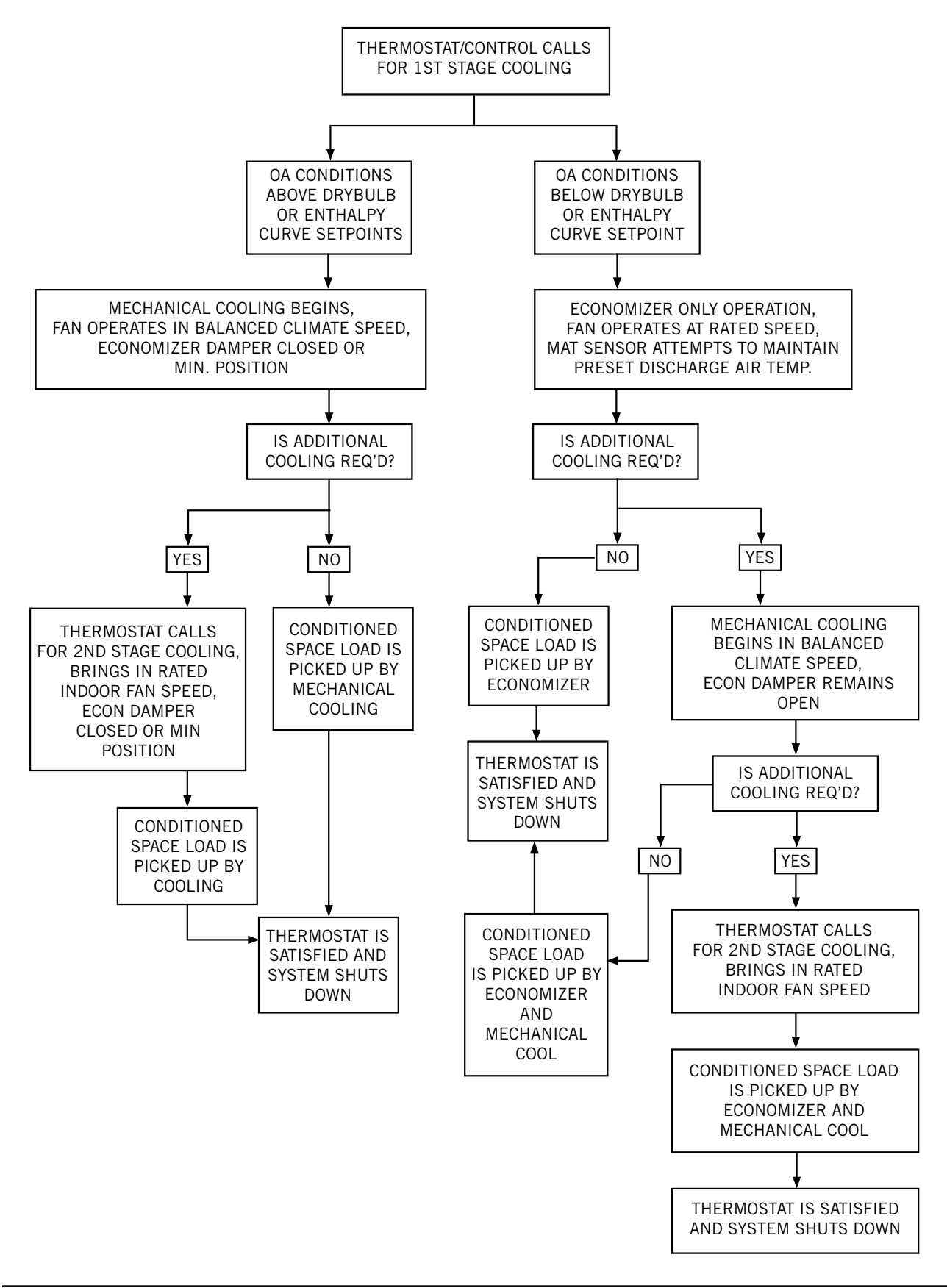

#### FIGURE 10 CO<sub>2</sub> Sensor Default and Final Settings Bard Part #8403-067 CO<sub>2</sub> Controller

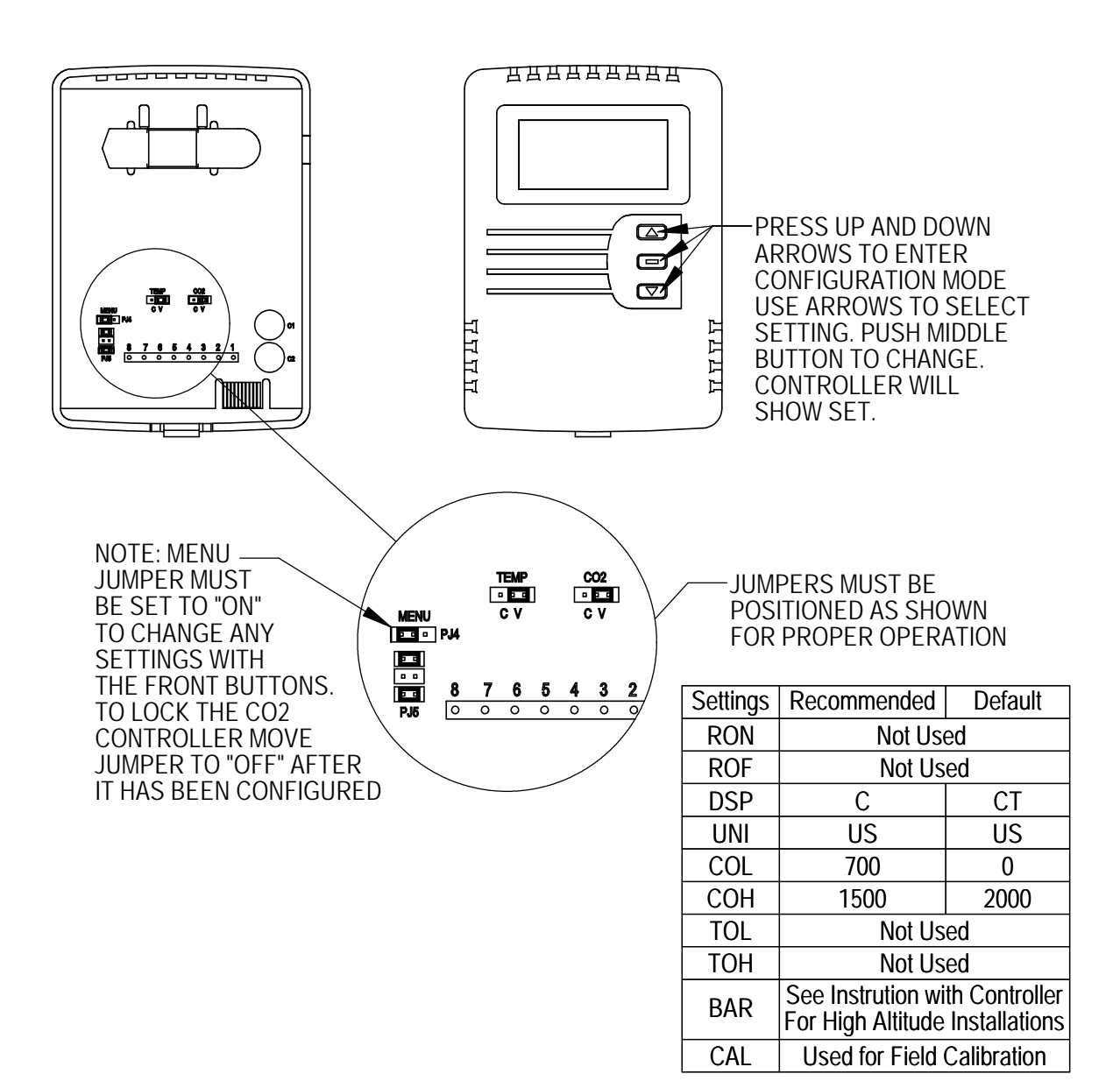

MIS-4025

GRAPH 1 W12AB JIFM-1B Ventilation Delivery

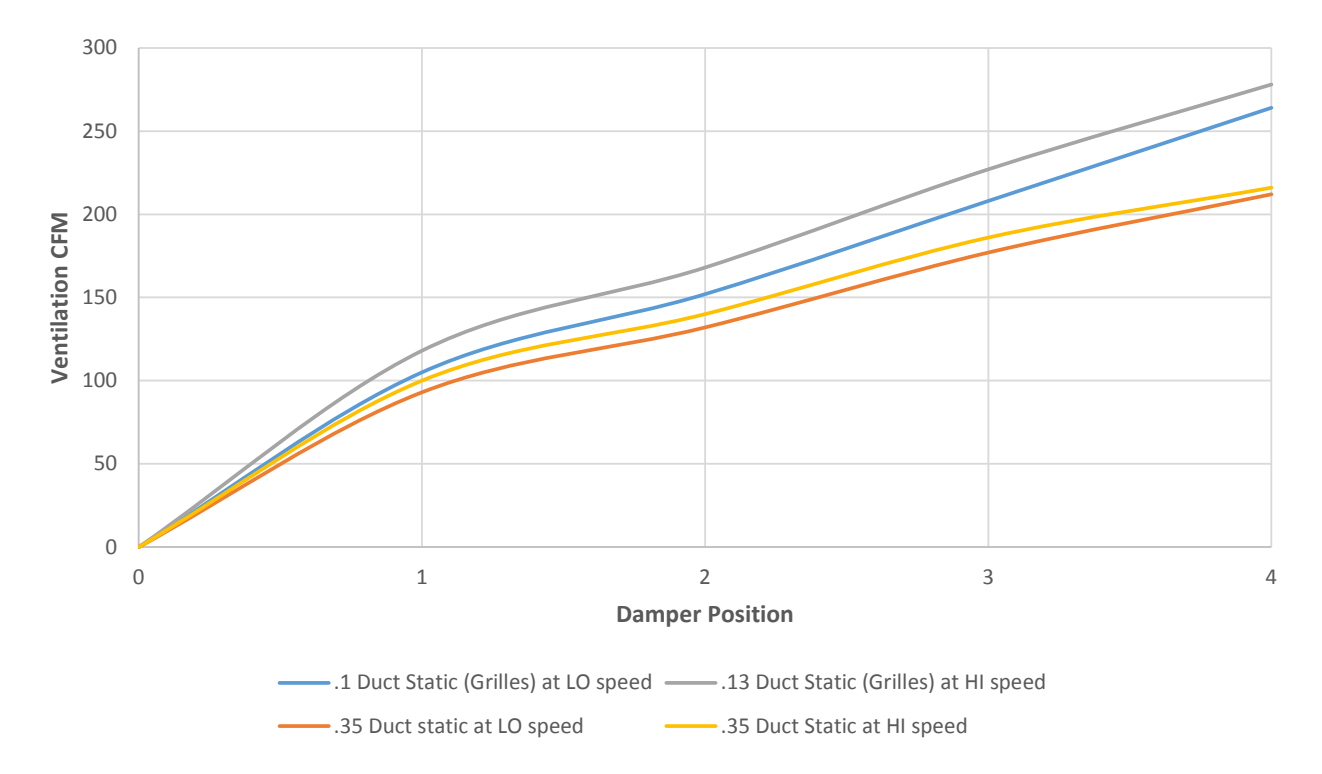

#### FIGURE 11 Wiring Diagram – Enthalpy Sensor

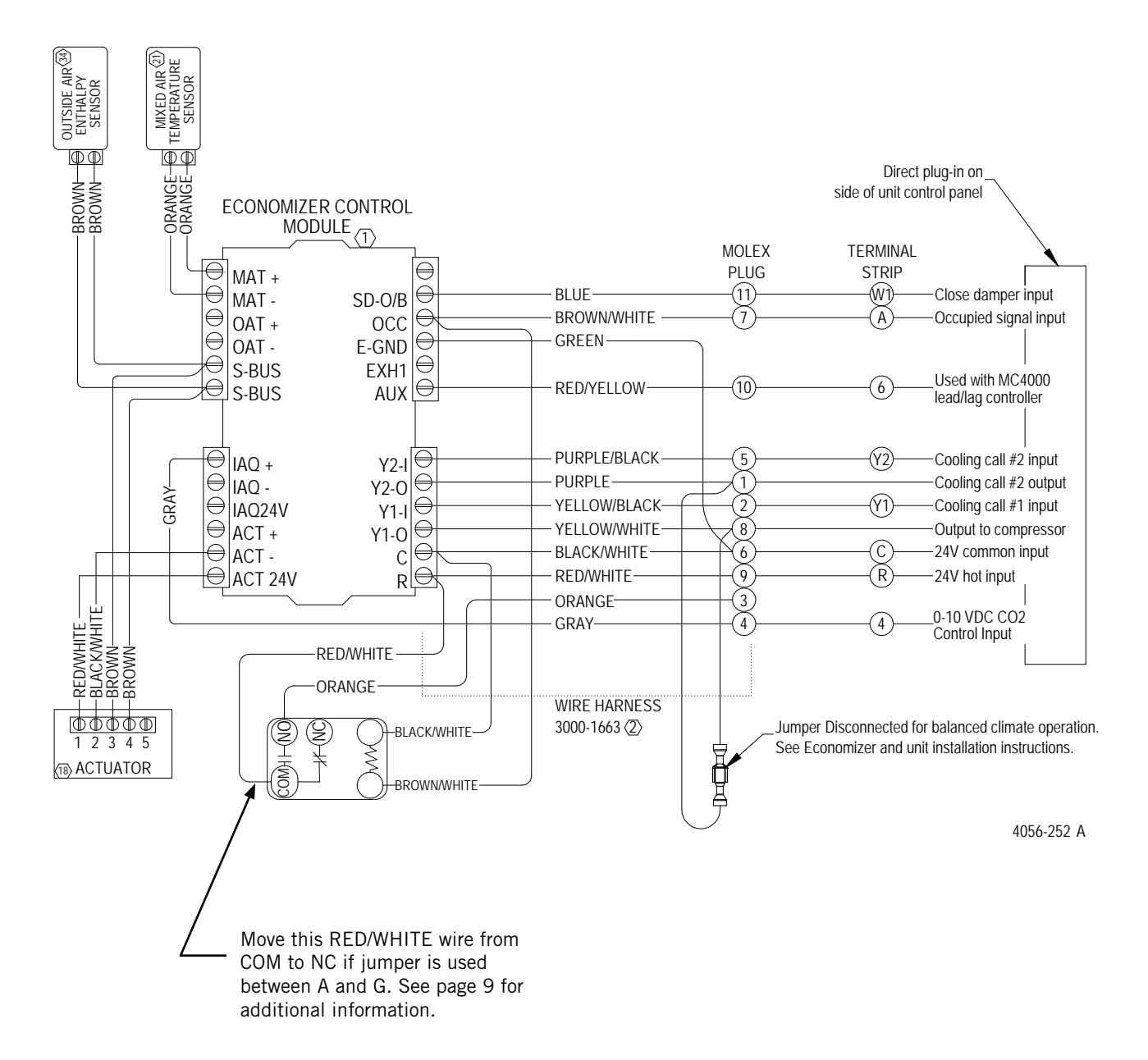